## **Enroll in Direct Deposit:**

**Step 1:** Login to campus connection. Select the "Financial Account" Tile.

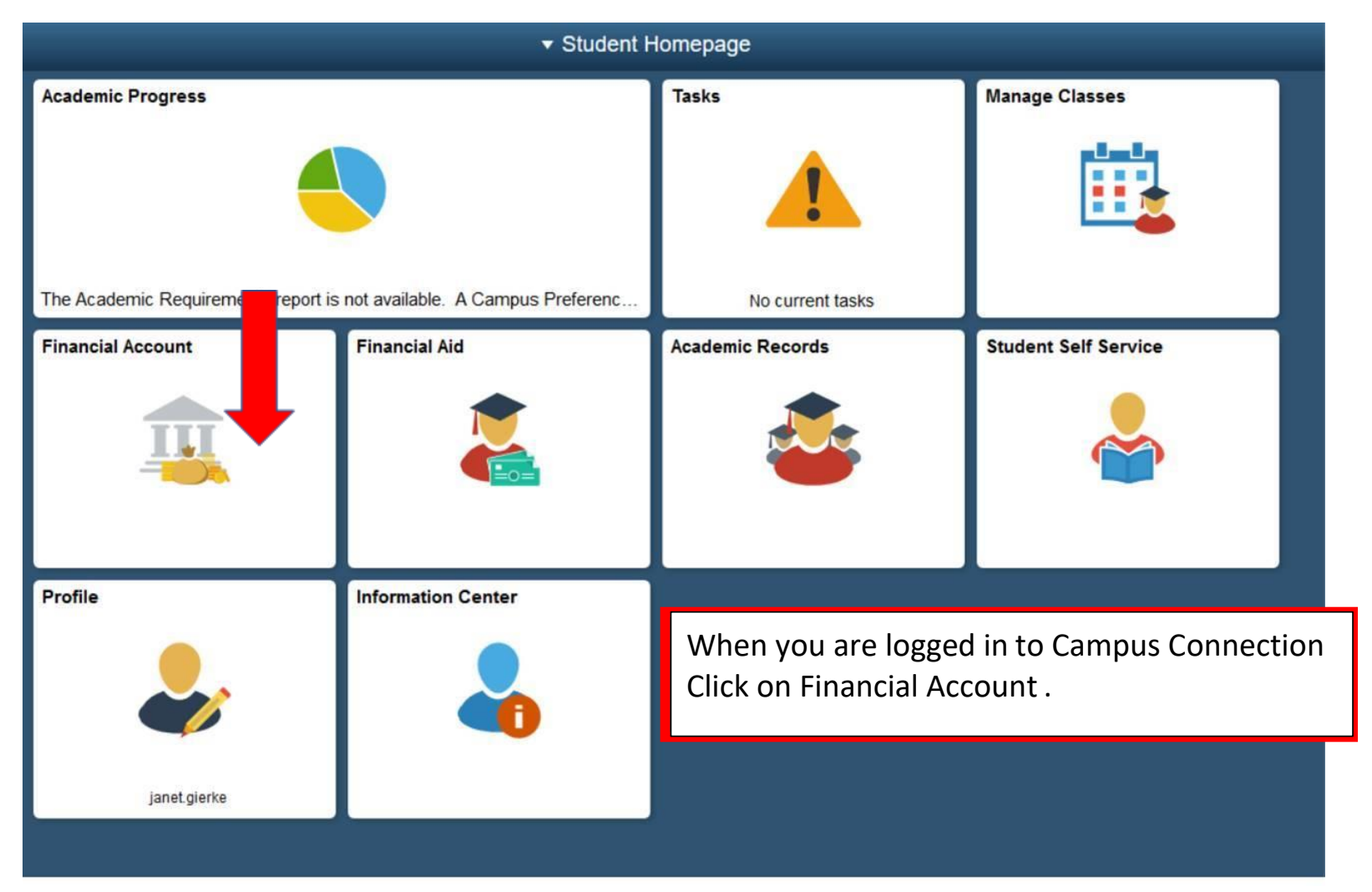

**Step 2:** Select "Direct Deposit. Click the 3<sup>rd</sup> option to enroll for MaSU.

| < Student Homepage            | Direct Deposit                                                                                                    |  |  |
|-------------------------------|----------------------------------------------------------------------------------------------------|--|--|
| Account Balance               | Direct Deposit                                                                                                    |  |  |
| Account Activity              | You are currently not enrolled in Direct Deposit. Please select the button below for your institution.<br>UND and BSC students will be connected to the BankMobile site to select your electronic refund preference.<br>Students enrolled at all other ND University System institutions can select the third button to set up your direct deposit information in Campus Solutions. |  |  |
| Rayment History               |                                                                                                    |  |  |
| L Direct Deposit              | BSC                                                                                                    |  |  |
| Pay Online Now                | UND                                                                                                    |  |  |
| Sign Fin Obligation Agreement | DCB-DSU-LRSC-MaSU-MISU-NDSCS-NDSU-VCSU-WSC                                                                                                    |  |  |
| Account Summary               |                                                                                                    |  |  |
| View 1098-T                   | To enroll, click 'Direct Deposit.' Click on the third box                                                                                                    |  |  |
|                               | To enroll for VCSU                                                                                                    |  |  |

**Step 3:** Enter the account information (Routing Number, Account Number, Account Holder, Confirm Account Number, and select if it is a "checking" or "savings" account. Agree to the terms at the bottom, and click submit.

|                                                                                                    | Direct Deposit Details                                                                                                    |                                              |  |
|----------------------------------------------------------------------------------------------------|----------------------------------------------------------------------------------------------------|----------------------------------------------|--|
| Pank Account Information                                                                                                    |                                                                                                    |                                              |  |
| Routing Number ()                                                                                                    | Account Holder                                                                                                    | O Checking                                   |  |
| Account Number                                                                                                    | Confirm Account Number                                                                                                    | ○ Savings                                    |  |
|                                                                                                    |                                                                                                    |                                              |  |
| Agreement                                                                                                    |                                                                                                    |                                              |  |
|                                                                                                    |                                                                                                    |                                              |  |
| You are about to enroll in Direct Deposit of<br>to be deposited directly into your checking                                                                                                    | your refund checks. (NOTE: This does not apply to BSC or UND students) Signing up for direct deposit will allow exc<br>or savings account. You will receive your funds faster with direct deposit instead of a check mailed to you.                                                                                                    | ess proceeds from financial aid and over pay |  |
| (""ACH"") to the bank(s) referenced above.<br>I may change my account information as n<br>Should I wish to cancel my direct deposit e                                                                                               | ecessary. Funds will be available depending on timing of this submission.<br>encollment, I will need to come to the Business Office.                                                                                                    | moursements due to me via automated clea     |  |
| BSC and UND students: Direct Deposit options are processed through BankMobile, not Campus Connection. Please go back to the Enroll in Direct Deposit page and select either the BSC or BankMobile to select your refund preference. |                                                                                                    |                                              |  |
| The agreement is dated 08/06/2019                                                                                                    |                                                                                                    |                                              |  |
|                                                                                                    | Yes, I agree to the terms and conditions of this agreement. <b>No</b>                                                                                                    |                                              |  |
| Bank Location must be United States<br>Currency used is US Dollar<br>Submit Cancel                                                                                                    | Enter the account information and select the checking or savings<br>Option. Read through the agreement, then agree to the terms and<br>Submit.                                                                                                    |                                              |  |
|                                                                                                    | Bank Account Information    Routing Number    I    Account Number    Agreement    You are about to enroll in Direct Deposit of to be deposited directly into your checking    I hereby authorize in accordance with the r    ("ACH") to the bank(s) referenced above Imay change my account information as r    Should I wish to cancel my direct deposited    BSC and UND students: Direct Deposit of BankMobile to select your refund preferenced    The agreement is dated 08/06/2019    Bank Location must be United States    Currency used is US Dollar    Submit  Cancel | Bank Account Information    Routing Number   |  |